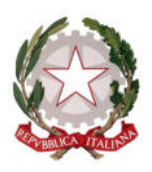

## **ISTITUTO D'ISTRUZIONE SUPERIORE** RAMACCA - PALAGONIA

Via Fastucheria, 48 – 95040 Ramacca (CT) - Tel. 095 653329 – Fax 095 654544 Via Pitagora s.n.c. - 95046 Palagonia (CT) - Tel. 0957955421 - Fax: 0957945401 C.F.: 91019770873 – Codice Ufficio: UFH84X web <u>www.iisramacca-palagonia.edu.it</u> E-mail ctis04200g@istruzione.it E-mail certificata ctis04200g@pec.istruzione.it

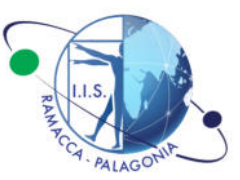

### Ramacca, li 02/12/2024

## **CIRCOLARE N. 142**

Alle Docenti e ai Docenti Al personale ATA Alla sezione Amministrazione Trasparente del sito web

### OGGETTO: Indicazioni Operative Scrutini Trimestre a.s. 2024/25

Lo Scrivente comunica alla SS.LL che gli scrutini si svolgeranno in presenza presso la sede di Ramacca, secondo il calendario indicato nella circ. n. 89 del 25/10/2024, e riportato di seguito, con il seguente ordine del giorno:

- 1) Scrutini Primo Trimestre.
- 2) Interventi di recupero.
- 3) Adempimenti di chiusura trimestre.
- 4) Varie ed eventuali.

|             | Lunedì         | Mercoledì  | Giovedì        |
|-------------|----------------|------------|----------------|
|             | 09/12/<br>2024 | 11/12/2024 | 12/12/202<br>4 |
| 14:30-14:45 |                | 1A         |                |
| 14:45-15:00 |                | 2A         |                |
| 15:00-15:15 |                | 3A         | 1M             |
| 15:15-15:30 |                | 4A         | 2M             |
| 15:30-15:45 | 1G             | 5A         | 3M             |
| 15:45-16:00 | 2G             | 1B         | 4M             |
| 16:00-16:15 | 3G             | 2B         | 5M             |
| 16:15-16:30 | 4G             | 1C         | 4Q             |
| 16:30-16:45 | 5G             | 2C         | 1S             |
| 16:45-17:00 | 1H             | 3C         | 4S             |
| 17:00-17:15 | 3H             | 4C         | 2R             |
| 17:15-17:30 | 1D             | 5C         | 3R             |
| 17:30-17:45 | 2D             |            | 5R             |
| 17:45-18:00 | 3D             |            |                |
| 18:00-18:15 | 4D             |            |                |
| 18:15-18:30 | 5D             |            |                |

#### SCOUTINI TDIMESTDE

Gli Scrutini saranno presieduti dal Dirigente Scolastico e verbalizzati dal Coordinatore di classe; nel caso di fortuita assenza del Dirigente, saranno presieduti dal Coordinatore di Classe, che nominerà un segretario verbalizzante.

Ogni docente, entro i due giorni antecedenti lo scrutinio, dovrà caricare i propri voti accedendo in Argo DidUP alla scheda Scrutini - Caricamento voti.

Sceqliere la classe interessata e il periodo della Classe **PRIMO TRIMESTRE** (Attenzione! Non 1. selezionare Primo periodo intermedio). NON spuntare Includi Proposta di Voto nello Scrutino Finale. Assicurarsi che sia selezionato Voti e Assenze. Cliccare quindi sul tasto Avanti.

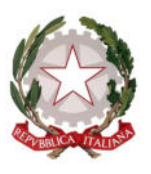

# ISTITUTO D'ISTRUZIONE SUPERIORE RAMACCA - PALAGONIA

Via Fastucheria, 48 – 95040 Ramacca (CT) - Tel. 095 653329 –Fax 095 654544 Via Pitagora s.n.c. – 95046 Palagonia (CT) – Tel. 0957955421 – Fax: 0957945401 C.F.: 91019770873 – Codice Ufficio: UFH84X web <u>www.iisramacca-palagonia.edu.it</u> E-mail <u>ctis04200g@istruzione.it</u> E-mail certificata <u>ctis04200g@pec.istruzione.it</u>

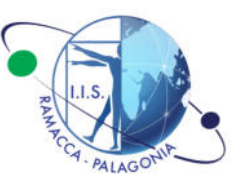

- 2. Visualizzato l'elenco degli studenti, cliccare sull'intestazione della materia di cui si vogliono caricare i voti. Cliccare sul tasto *Azioni* (in alto a destra della schermata), quindi scegliere *Importa Voti dal Registro Elettronico*.
- 3. Nella schermata che segue, spuntare le opzioni che interessano e cliccare su Importa.
- 4. Verificare che la procedura sia stata svolta regolarmente.
- 5. In caso di valutazione negativa (minore di 6/10), il voto dovrà essere accompagnato da un giudizio nel quale siano indicati chiaramente gli argomenti da recuperare e le modalità di recupero (pausa didattica, studio autonomo, guidato, etc.). Non utilizzare il giudizio sintetico presente su Argo DidUp selezionabile cliccando sul tasto con simbolo p.

E' consigliata la programmazione di una pausa didattica ogni volta che la situazione di insufficienza riguarda un numero non esiguo di alunni all'interno della classe.

Lo studio autonomo deve essere comunque guidato dall'insegnante che deve pensare a stabilire i tempi, i mezzi ed i traguardi del percorso di recupero.

- 6. Il voto di educazione civica sarà proposto dal coordinatore dell'educazione civica in base alle risultanze derivanti dal confronto con gli altri colleghi del consiglio di classe: in caso di valutazione negativa dovrà essere motivato mediante un giudizio, senza indicare la modalità di recupero che si intende essere curricolare.
- 7. Il voto per le singole materie è attribuito, in ogni caso, dal Consiglio di classe e sarà unico per ciascuna disciplina.
- 8. <u>Si ricorda che il voto ed il giudizio **con gli argomenti da recuperare** andranno a confluire nelle <u>lettere di comunicazione</u> delle carenze disciplinari che verranno recapitate alle famiglie.</u>
- 9. In assenza di valutazione la sigla corretta da utilizzare è NC (non classificato), e deve limitato ai casi in cui la costante assenza dell'alunno/a non ha permesso di esprimere una valutazione.
- 10. I giudizi sintetici utilizzabili per l'Insegnamento della Religione cattolica e per la materia alternativa,:

NA – Non Avvalentesi NC – Non Classificato INS – Insufficiente S – Sufficiente DSC - Discreto B – Buono D – Distinto O - Ottimo

Il coordinatore di classe si accerterà che le suddette operazioni siano state tutte portate a termine in tempo utile per lo scrutinio

## Voto e giudizio di condotta

Il coordinatore di classe, propone il voto <u>ed un sintetico giudizio di condotta</u> e carica la proposta di voto ed il giudizio sul registro elettronico Argo **entro il giorno precedente allo scrutinio**. Durante lo scrutinio il Consiglio di Classe procederà collegialmente all'attribuzione del voto di condotta, su proposta del docente coordinatore. Per i criteri di attribuzione dello stesso si fa riferimento a quanto deliberato dal Collegio dei Docenti nella seduta del 09 settembre 2024. <u>E' possibile utilizzare ed eventualmente modificare il il giudizio sintetico presente su Argo DidUp selezionabile cliccando sul tasto con simbolo *Q*.</u>

## Procedure da attivare durante lo scrutinio ad opera di chi presiede o di chi verbalizza.

in Argo DidUP alla scheda Scrutini – Caricamento voti.

- 1. Scegliere la classe interessata e il periodo della Classe (*Primo Trimestre*). Assicurarsi che sia selezionato *Voti e Assenze*. Cliccare quindi sul tasto *Avanti*.
- 2. Verificare la completezza e la correttezza degli stessi (gli unici voti validi sono i numeri interi e i giudizi sintetici di IRC)
- 3. Čliccare in alto a destra su Azioni $\rightarrow$  Inserire automaticamente la media
- 4. Cliccare in alto a destra su Azioni → Stampa Tabellone Modello Tabellone Voti: Tabellone Primo Trimestre (1T)

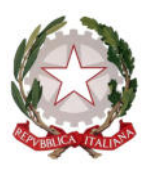

# ISTITUTO D'ISTRUZIONE SUPERIORE RAMACCA - PALAGONIA

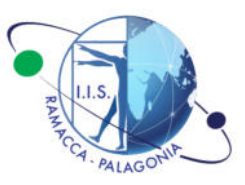

Via Fastucheria, 48 – 95040 Ramacca (CT) - Tel. 095 653329 –Fax 095 654544 Via Pitagora s.n.c. – 95046 Palagonia (CT) – Tel. 0957955421 – Fax: 0957945401 C.F.: 91019770873 – Codice Ufficio: UFH84X web <u>www.iisramacca-palagonia.edu.it</u> E-mail <u>ctis04200g@istruzione.it</u> E-mail certificata <u>ctis04200g@pec.istruzione.it</u>

x Escludi ritirati/trasferiti entro il 09/12/2024
x Riporta intestazione Materie su tutti i fogli
x Riporta data di Stampa
Formato: A4 Verticale
Intestazione Personalizzata
Margini Alto (4) Basso (1) Sinistro (1) Destro (1)

- 5. Salvare il tabellone in formato pdf
- 6. Cliccare STAMPA. Stampare in UNICA copia il tabellone dei voti che deve essere firmata da tutti i docenti del Consiglio di classe e allegata al verbale. <u>Ogni Docente è responsabile di verificare, per le proprie discipline, la correttezza dei voti sul tabellone prima di sottoscriverlo</u>
- 7. Cliccare in alto a destra su Azioni $\rightarrow$  Compila Verbale
- 8. Selezionare "Verbale TRIMESTRE 2024-25".
- 9. Veerrà proposto il download del file "\*.odt"
- 10. Aprire e modificare il verbale con i dati da inserire (n. verbale, ora inizio, ora fine,assenti. presidente, segretario, etc.); <u>si consiglia di utilizzare l'editor LibreOffice Writer</u>.
- 11. Salvare il file e generare una copia in formato pdf

Il verbale verrà firmato dal Presidente e dal segretario, ed inviato, assieme al tabellone, con le stesse modalità dei verbali del consiglio di classe in formato PDF.

La comunicazione dei debiti formativi dovrà avvenire, da parte del coordinatore di classe, il giorno successivo alla chiusura dello scrutinio della propria classe.

Riaperta la pagina dello scrutinio scegliere l'opzione "Azioni" quindi "Comunicazione Debito formativo". Dalla lista, scegliere "Lettere\_debito\_trimestre".

Comparirà il messaggio "Procedura di stampa avviata con successo, le stampe una volta completate si troveranno nella sezione Stampe -> Archivio Stampe, dove rimarranno disponibili per 20 giorni"

Nel menù a sinistra in Stampe – Archivio Stampe Selezionare i file da inviare e scegliere l'azione voluta Selezionare "invia in bacheca alunno" e cliccare su stampa.

Selezionare "invia tramite mail" e cliccare su stampa.

Le lettere possono essere inoltre visualizzate e salvate creando un file zip (scegliendo "crea file Zip" e assicurandosi che sia selezionato "Converti Odt in Pdf"). Si otterrà un file compresso dove saranno presenti i pdf delle lettere di comunicazione, una copia per ogni genitore. Ciò può tornare utile per una eventuale e consegna brevi manu.

Nel caso di eventuali problemi sarà sufficiente l'invio dei file in bacheca studente.

Bisogna sempre aggiungere l'estensione ".pdf " al nome del file.

Si ricorda che le informazioni presenti nelle lettere saranno presenti anche nella pagella che le famiglie potranno visualizzare su Argo presumibilmente dal 12/12/2024.

La verifica dell'avvenuta comunicazione alla famiglia dei debiti formativi o almeno l'accertamento della visione della pagella da parte della famiglia è essenziale in maniera particolare per gli alunni che presentino una situazione problematica o di insufficienza diffusa: in questi casi è opportuno sensibilizzare i genitori alla presenza all'incontro scuola-famiglia.

Si ricorda a tutti i docenti che <u>non sono ammesse modifiche al registro elettronico personale del docente</u> <u>dopo la conclusione dello scrutinio</u>.

Eventuali criticità relative alla classe coordinata potranno essere segnalate con congruo anticipo allo staff del Dirigente Scolastico.

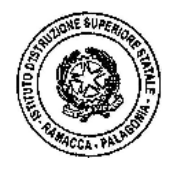

IL DIRIGENTE SCOLASTICO F.to\* Prof. Ing. Emanuele Dilettoso